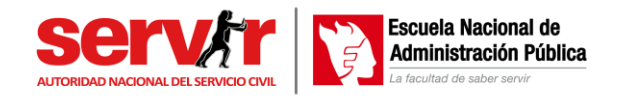

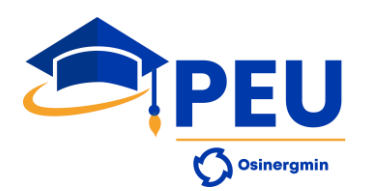

### PROGRAMA DE EXTENSIÓN UNIVERSITARIA DE OSINERGMIN 2025 PREGUNTAS FRECUENTES

## 1. ¿Dónde encuentro la lista de convocados y el horario para la evaluación de conocimientos PEU 2025 del día 11 y 12 de enero 2025?

La lista de convocados para la evaluación de conocimientos al PEU 2025 por especialidad se encuentra en la página web de Becas Osinergmin desde el día 05 de diciembre en la opción Admisión, apartado de Evaluación de Conocimientos - Convocados al examen (<u>https://becas.osinergmin.gob.pe/evaluacion-de-conocimientos/</u>. En dicho apartado se encuentra los horarios de la evaluación por especialidad.

| ESPECIALIDAD                                         | Acceso a la<br>Plataforma    | ETAPA 1:<br>Registro de<br>asistencia | ETAPA 2:<br>Activación de la<br>grabación con<br>Loom | ETAPA 3:<br>Evaluación de<br>conocimientos | ETAPA 4:<br>Envío del enlace<br>de la grabación | Cierre de acceso a<br>la Plataforma |
|------------------------------------------------------|------------------------------|---------------------------------------|-------------------------------------------------------|--------------------------------------------|-------------------------------------------------|-------------------------------------|
| Economía de la Energía y Minería                     | Sábado 11 de enero           | Sábado 11 de enero                    | Sábado 11 de enero                                    | Sábado 11 de enero                         | Sábado 11 de enero                              | Sábado 11 de enero                  |
|                                                      | 08:40                        | 08:40 - 09:00                         | 08:40 - 09:00                                         | 09:00 - 10:30                              | 09:10 - 11:00                                   | 11:02                               |
| Derecho de la Energía y Minería                      | Sábado 11 de enero           | Sábado 11 de enero                    | Sábado 11 de enero                                    | Sábado 11 de enero                         | Sábado 11 de enero                              | Sábado 11 de enero                  |
|                                                      | 11:10                        | 11:10 - 11:30                         | 11:10 - 11:30                                         | 11:30 - 13:00                              | 11:40 - 13:30                                   | 13:32                               |
| Gestión Pública en los sectores de Energía y Minería | Sábado 11 de enero           | Sábado 11 de enero                    | Sábado 11 de enero                                    | Sábado 11 de enero                         | Sábado 11 de enero                              | Sábado 11 de enero                  |
|                                                      | 13:40                        | 13:40 - 14:00                         | 13:40 - 14:00                                         | 14:00 - 15:30                              | 14:10 - 16:00                                   | 16:02                               |
| Fiscalización de la Seguridad Minera                 | Domingo 12 de enero          | Domingo 12 de enero                   | Domingo 12 de enero                                   | Domingo 12 de enero                        | Domingo 12 de enero                             | Domingo 12 de enero                 |
|                                                      | 08:40                        | 08:40 - 09:00                         | 08:40 - 09:00                                         | 09:00 - 10:30                              | 09:10 - 11:00                                   | 11:02                               |
| Fiscalización de Hidrocarburos Líquidos              | Domingo 12 de enero          | Domingo 12 de enero                   | Domingo 12 de enero                                   | Domingo 12 de enero                        | Domingo 12 de enero                             | Domingo 12 de enero                 |
|                                                      | 11:10                        | 11:10 - 11:30                         | 11:10 - 11:30                                         | 11:30 - 13:00                              | 11:40 - 13:30                                   | 13:32                               |
| Regulación y Fiscalización del Gas Natural           | Domingo 12 de enero<br>13:40 | Domingo 12 de enero<br>13:40 - 14:00  | Domingo 12 de enero<br>13:40 - 14:00                  | Domingo 12 de enero<br>14:00 - 15:30       | Domingo 12 de enero<br>14:10 - 16:00            | Domingo 12 de enero<br>16:02        |
| Regulación y Fiscalización de la Electricidad        |                              |                                       |                                                       |                                            |                                                 |                                     |

# 2. Si estoy en la lista de distribución, ¿quiere decir que mi documentación enviada para la postulación está correcta?

NO, la lista de convocados corresponde a todos los que se inscriben en el proceso de postulación de becas, "La verificación documental podrá efectuarse durante el transcurso del proceso de admisión y, de encontrarse información inexacta o falsa, será descalificado/a del proceso", procediendo a enviar una comunicación al correo del postulante o a su número de celular por medio de WhatsApp.

Solo aquellos postulantes que aprueben la evaluación de conocimiento y cumplen con las condiciones de postulación, así como el debido llenado del formato de la declaración jurada de cumplimiento de requisitos y ausencia de incompatibilidades, serán tomados en cuenta para la asignación de becas según los criterios indicados en la web de <a href="https://becas.osinergmin.gob.pe/publicacion-de-resultados/">https://becas.osinergmin.gob.pe/publicacion-de-resultados/</a>

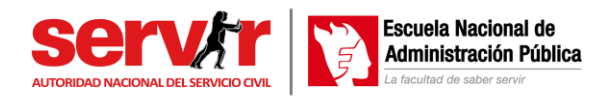

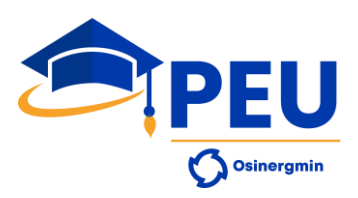

#### 3. ¿Cuál es mi usuario y contraseña para entrar a la plataforma?

Si es primera vez que ingresa, su usuario y contraseña es su número de DNI; luego, el sistema por seguridad le pedirá que cambie su contraseña, la cual deberá de ser utilizada para futuros ingresos a la plataforma.

#### 4. ¿Cómo creo una cuenta de Loom para grabar el desarrollo de la evaluación?

Le recordamos que el postulante es el responsable de la correcta instalación y funcionamiento del aplicativo Loom; para una correcta instalación debe de seguir los pasos descritos en el video-tutorial de instalación del aplicativo (<u>https://vimeo.com/1022696864</u>).

- 5. El aplicativo Loom solo me permite grabar 5 minutos, ¿Qué puedo hacer? Debe generar una nueva cuenta de Loom siguiendo los pasos descritos en el video-tutorial de instalación del aplicativo (<u>https://vimeo.com/847162102</u>).
- 6. La cámara del Loom parpadea de respuesta en respuesta, ¿es esto normal?

Sí, estas usando el complemento de Google Chrome, es normal, es lo que demora en procesar y guardar la información del video en línea, al finalizar la grabación.

#### 7. Mi cámara no se conecta con el complemento Loom. ¿Qué puedo hacer?

Prueba instalando el complemento loom para Google Chrome, verifica que tiene los permisos de grabar con la cámara y usar el micrófono. Por último, revisa la versión de explorador Google Chrome si esta actualizado, sino actualízalo.

#### 8. Ingreso a la plataforma y no me permite el ingreso.

Les recordamos que su usuario solamente se activará 5 minutos antes de la hora programada de la evaluación de conocimientos. En caso usted desee ingresar antes de lo anteriormente indicado no será factible porque su cuenta estará suspendida.

### 9. No cuento con internet para realizar la evaluación de conocimientos puedo rendirlo en otra oportunidad.

De acuerdo a las Normas a cumplir para la evaluación de conocimientos, el postulante debe de contar con acceso a internet, con un servicio de ancho de banda de 10 Mb/s, como mínimo.

No es posible rendir la evaluación de conocimientos en otra fecha que no haya sido la programada de acuerdo a su especialidad.

#### 10. Se malogró mi equipo de cómputo, ¿Puedo usar mi celular o tablet?

De acuerdo a las Normas a cumplir para la evaluación de conocimientos, está prohibido el uso de celulares, audífonos, calculadora o cualquier equipo electrónico que no sea equipo de cómputo (PC o laptop).

### 11. ¿Puedo utilizar calculadora para los ejercicios matemáticos durante la evaluación de conocimientos?

De acuerdo a las Normas a cumplir para la evaluación de conocimientos, está prohibido la utilización de calculadora durante la evaluación de conocimientos, sin embargo, para las preguntas de cálculo matemático puede usar hojas de papel en blanco y lapicero para resolver los ejercicios. Tenga a la mano solo este tipo de material, y muéstrelos a la cámara

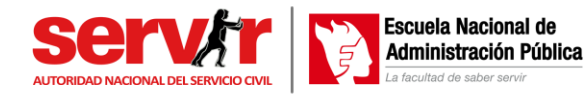

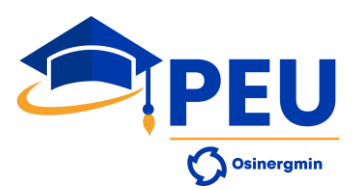

antes de resolver la pregunta. No está permitido el tener abierto otras ventanas que no sean de la plataforma o las que se soliciten para el desarrollo de la evaluación.

12. En el día y hora de la evaluación: ¿si tengo algún inconveniente técnico, lo reporto por WhatsApp?

NO, según lo indicado en las a las Normas a cumplir para la evaluación de conocimientos, durante la evaluación está prohibido el uso de equipos electrónicos como celulares, por este motivo las comunicaciones al WhatsApp NO SERÁN RESPONDIDAS, si quiere reportar un incidente técnico, comuníquelo en la plataforma en la actividad "Reportar inconvenientes técnicos durante la evaluación", el personal de Becas Osinergmin, responderán en el mismo instante del horario de la evaluación.

#### 13. Si mi laptop o PC no cuenta con micrófono, ¿puedo conectar unos audífonos con micrófono?

Sí, puede conectar auriculares con micrófono para usar dicho micrófono como accesorio de su PC y Laptop, pero recuerde que de acuerdo a las Normas a cumplir para la evaluación de conocimientos, está prohibido el empleo de auriculares; por lo tanto, deje los auriculares en el escritorio cerca de su laptop o PC para que el micrófono pueda captar los ruidos del ambiente, lo que no está permitido es colocarse los auriculares por encima de las orejas.

14. Al momento de desarrollar la evaluación de conocimientos, omití una pregunta, ¿Puedo retroceder a resolverla?

Le recordamos que el postulante tendrá acceso a responder cada pregunta en una sola oportunidad; por lo tanto, no será posible regresar a la misma, ni revisar las preguntas ya resueltas.

#### 15. ¿Voy a poder regresar a revisar las preguntas que dejé de responder?

Las preguntas se responden de manera secuencial y no está permitido regresar a revisar una pregunta no respondida.

16. Se acabó el tiempo de la evaluación de conocimientos y la evaluación se cerró automáticamente, ¿Se registraron mis respuestas a las preguntas?

Cuando el tiempo del contador haya llegado a cero, la ventana se cerrará automáticamente dando por terminado la evaluación y registrando las respuestas de todas las preguntas contestadas. Si el postulante desea terminar antes de que se cumpla el tiempo establecido, debe dar clic en el botón "Enviar todo y terminar".

#### 17. ¿Habrá puntos en contra por cada pregunta mal contestada?

El sistema de calificación será el siguiente: para las preguntas de aptitud académica, cada respuesta correcta suma 0.25 puntos, mientras que las respuestas correctas en las preguntas de conocimiento de formación profesional otorgan 0.50 puntos. Las respuestas incorrectas o en blanco no restan puntos ni suman.

#### 18. ¿De cuentas preguntas consta la evaluación de conocimientos?

La evaluación consta de 50 preguntas distribuidas del siguiente modo: 20 preguntas de aptitud académica (10 preguntas de Razonamiento Verbal y 10 preguntas de Razonamiento Matemático) y 30 preguntas conocimientos por especialidad. Para mas información visite la pagina web <u>https://becas.osinergmin.gob.pe/evaluacion-de-conocimientos/</u>

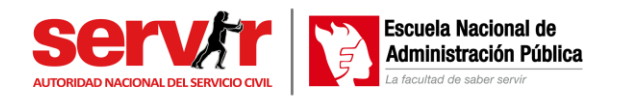

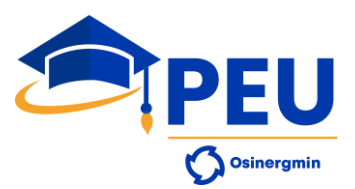

# 19. Al finalizar la evaluación de conocimientos envié el link de la grabación, ¿Tengo que realizar algún paso adicional?

Al finalizar la evaluación admisión y al parar la grabación se abrirá en una página del explorador una ventana con la grabación cargada en su cuenta loom, en ese momento copie el link o dirección de la grabación y proceda a pegarla en la actividad de la plataforma de la UC denominada "Envío del link de la grabación del monitoreo de la evaluación".

Luego de ello verifique en la misma página del video, si este cargó completamente, si aún está cargando, no desconecte su equipo de la conexión a internet y no apague su PC o Laptop hasta que culmine el proceso de carga, esto dependerá del ancho de banda de su internet.

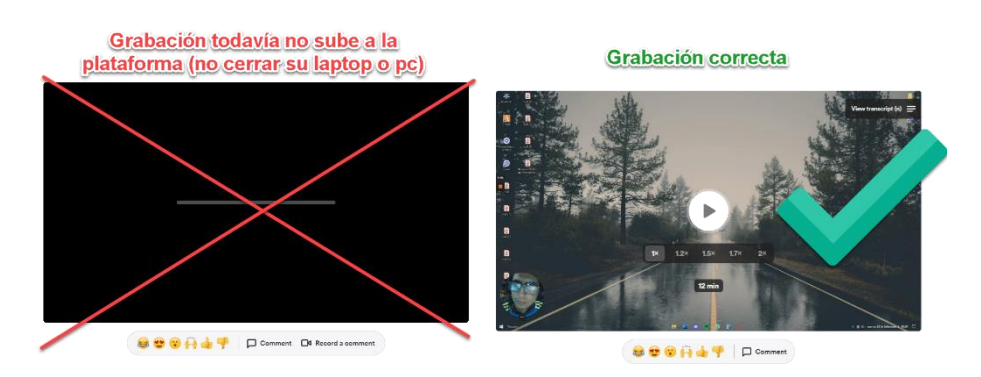